## QUICK START 3-Port USB & ETHERNET HUB (CH-301)

# atolla®

# NEED MORE HELP ? For all support go to atolla.us/support 1-2-3 ? QUICK START FAQ VDEOS DOWNLOADS TROUBLESHOOTING

## English

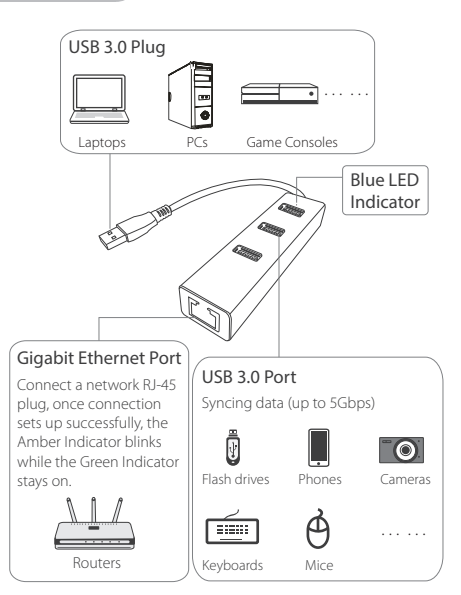

\* The output current of CH-301 is 900mA max. Please avoid using it with power-hungry devices, such as portable hard disk.

The NIC driver has been integrated in the product, when the atolla Hub is connected to computer, the driver will be installed automatically.

For Windows 8 or above. the OS may enumerate the Hub as "USB Storage Device" and prompted to install a driver, please select "Run RTK\_NIC DRIVER INSTALLER.sfx. exe " manually.

If it warns about compatibility, please click Cancel

| CD Drive (F:) RTL_UL                                                                                                    |                                                                                                    |
|----------------------------------------------------------------------------------------------------|----------------------------------------------------------------------------------------------------|
| Always do this for softw                                                                                                    | are and games                                                                                                    |
| Install or run program from yo                                                                                                    | ur media                                                                                                    |
| Run RTX_NIC_DRIVER_IN                                                                                                    | STALLER.sfx.exe                                                                                                    |
| General options                                                                                                    |                                                                                                    |
| Open folder to view files<br>using Window Explorer                                                                                                    |                                                                                                    |
| View more AutoPlay options in                                                                                                    | Control Panel                                                                                                    |
|                                                                                                    |                                                                                                    |
|                                                                                                    |                                                                                                    |
| E Program Compatibility As                                                                                                    | ssistant X                                                                                                    |
| Program Compatibility As This Program might not have in                                                                                                    | ssistant X                                                                                                    |
| Program Compatibility As<br>This Program might not have in<br>if this program didn't install correct<br>are compatible with this version of the                                                                                                    | ssistant X<br>nstalled correctly<br>y, try reinstall using settin<br>Windows.                                                          |
| Program Compatibility As     This Program might not have in     If this program didn't install correct     are compatible with this version of     Program. Sample Program     Publisher: Fabrikam     Loation: C:Quariuser(Tube.:)                                                                                                    | ssistant X<br>nstalled correctly<br>y, try reinstall using setti<br>Windows.                                                           |
| Program Compatibility As     This Program might not have in     this program didn insulf correct     are compatible with this version of     Pogame Sample Forgam     Puddene Fabriam     Location: C1Useruser11De     @ Reinstall using recommen                                                                                                    | ssistant X<br>nstalled correctly<br>y, try reinstal using sette<br>Windows.<br>\SampleProgram.exe<br>ded settings                      |
| Program Compatibility As     This Program might not have in     this Program might not have in     this program dish in that consol     are compatible with this version of the     Program. Sample Program     Program. Sample Program     Leadence. Colouriser Tops     Colouriser Tops     Or Reinstall using recommen     This program installed cor | ssistant X<br>nstalled correctly<br>y, try reinstall using setter<br>Windows.<br>VSampleProgram.exe<br>ded settings<br>rectly          |
| Program Compatibility As     This Program might not have in     fhis program might not have in     fhis program ddn't install correct     are compatible with this version of     Program. Sample Program     Location-Clasmuser IDe-     Or Reinstall using recommen     This program installed corr                                                    | ssistant X<br>hstalled correctly<br>y, by reinstall using setter<br>Windows.<br>\SampleProgram.exe<br>ded settings<br>rectly<br>Carcel |

\* For Mac OS X (10.5-10.8), download and install the driver from our official website: www.atolla.us/support

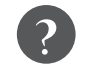

Ouestions? We're here to help

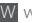

W www.atolla.us

E support@atolla.us

2019 atolla Technologies

### Deutsch

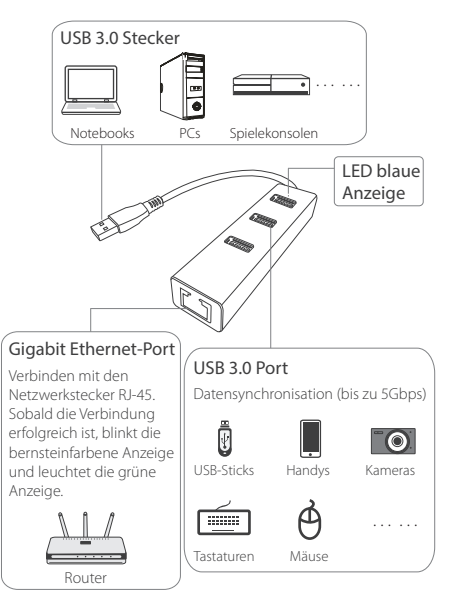

\* Der Ausgangsstrom von CH-301 beträgt max. 900mA. Bitte vermeiden Sie es mit Power-hungrigen Geräten wie tragbare Festplatte.

Das NIC-Treiberprogramm ist in das Gerät integriert und wenn der Atolla-Hub an den Computer verbindet ist, wird der Treiber automatisch installiert.

X-7 AutoDisc

Für Windows 8 oder höher kann das Betriebssystem den Hub als "USB-Speichergerät" definieren und den Treiber zu installieren hinweisen wählen Sie "Run RTK NIC DRIVER INSTALLER.sfx. exe ".

Wenn die Kompatibilität aufgefordert wird, klicken Sie auf Abbrechen.

| CD Drive (F:) RTL_UL                                                                                                 |       |
|----------------------------------------------------------------------------------------------------|-------|
| Always do this for software and games                                                                                |       |
| Install or run program from your media                                                                               |       |
| Run RTX_NIC_DRIVER_INSTALLER.sfx.exe                                                                                 |       |
| General options                                                                                                    |       |
| Open folder to view files<br>using Window Explorer                                                                   |       |
| View more AutoPlay options in Control Panel                                                                          |       |
|                                                                                                    |       |
| Program Compatibility Assistant                                                                                      |       |
| This Program might not have installed correctly                                                                      |       |
| If this program didn't install correctly, try reinstall using settin<br>are compatible with this version of Windows. | ng th |
| Program: Sample Program<br>Publisher: Fabrikam<br>Location: C:\User\user\Ube\SampleProgram.exe                       |       |
| C Reinstall using recommended settings                                                                               |       |
| ⇒ This program installed correctly                                                                                   |       |
| Cant                                                                                                    |       |

\* Für Mac OS X (10.5-10.8), herunterladen und installieren Sie das Treiberprogramm von unserer offiziellen Website: www.atolla.us/support

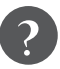

Noch Fragen? Wir helfen Ihnen gerne weiter!

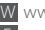

W www.atolla.us E support@atolla.us

2019 atolla Technologies

#### Français

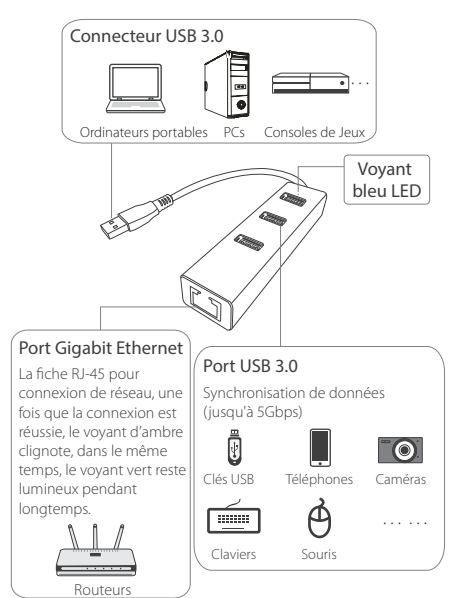

\* Le courant de sortie du CH-301 est de 900mA max. Évitez de l'utiliser avec des périphériques à faible consommation d'énergie, comme un disgue dur portable.

Le programme drive NIC est délà intégré dans le produit. quand le concentrateur atolla est connecté à l'ordinateur. le programme drive s'installera automatiquement. 3s% AutoPlay

Pour Windows 8 ou la version plus grande, le système d'exploitation définirait le concentrateur comme "appareil de stockage USB" et inviterait à installer le programme drive, sélectionnez "Run RTK\_NIC DRIVER INSTALLER.sfx. exe" s'il vous plaît.

S'il demande la compatibilité cliquez sur "Annuler" s'il vous plaît.

| h | CD Drive (F:) RTL_UL                                                                                                    |      |
|---|----------------------------------------------------------------------------------------------------|------|
|   | Always do this for software and games                                                                                                    |      |
| 1 | Install or run program from your media                                                                                                    |      |
|   | Run RTX_NIC_DRIVER_INSTALLER.sfx.exe                                                                                                    |      |
| I | General options                                                                                                    |      |
|   | Open folder to view files<br>using Window Explorer                                                                                                    |      |
|   | View more AutoPlay options in Control Panel                                                                                                    |      |
| I | E Program Compatibility Assistant                                                                                                    |      |
| I | This Program might not have installed correctly                                                                                                    |      |
|   | If this program didn't install correctly, try reinstall using setting<br>are compatible with this version of Windows.                                                                    | g th |
|   |                                                                                                    |      |
|   | Program: Sample Program<br>Publisher: Fabrikam<br>Location: C:\User\user\Use\SampleProgram.exe                                                                                           |      |
| , | Program: Sample Program     Publisher: Fabrisham     Location: C:\User\user\User\User\User\User\User\User\User\U                                                                         |      |
| , | Program: Sample Program     Publisher: Fabrikam     Lotation: Closerware: TUDe., SampleProgram.exe     C     Reinstall using recommended settings     + This program installed correctly |      |

\* Pour Mac OS X (10.5-10.8), téléchargez et installez le programme drive à partir de notre site officiel : www.atolla.us s'il vous plaît.

(i)What settings are applied?

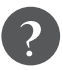

Des questions? Nous sommes là pour vous aider.

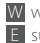

W www.atolla.us E support@atolla.us 2019 atolla Technologies

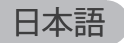

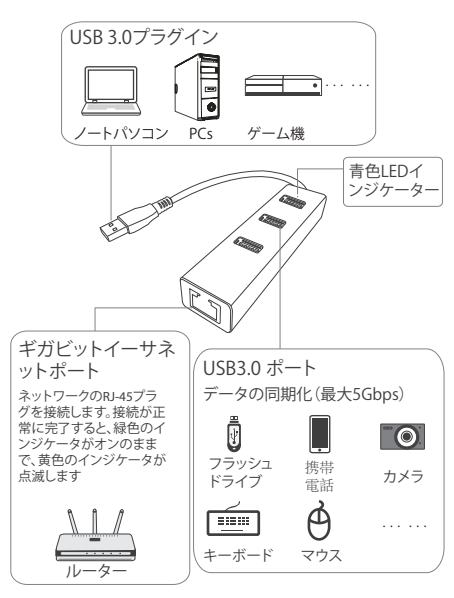

本製品は既にNICプログラムが入っていますので、atolla ハブをパソコンに接続すると、プログラムを自動にインス トールします。

Windows 8以降をお使いの場合、操作システムにより、

「自動再生」画面が現れ、プロ グラムのインストールが要求 されます。「RTK\_NIC\_ DRIVER\_INSTALLER.sfx. exe」をクリックしてください。

プログラム互換性アシスタン トが現れる場合、「チャンセル」 をクリックしてください。

MAC OS X (10.5-10.8) 以降をお使いの場合、 プログラムをインストール してから正常にご使用ができ ますので、atollaのホームペー ジ(www.atolla.us/support) でダウンロードしてください。

| 325 deg              | 向再生                                        |                       | -                    | □ X          |
|----------------------|--------------------------------------------|-----------------------|----------------------|--------------|
| 34                   | y CD ドライ                                   | ブ (F:) RTL_UL         |                      |              |
| <u>ب</u> ا           | フトウェアとう                                    | ームに対しては               | 常に次の動作               | を行う:         |
| 7                    | ログラムの1                                     | 「ンストール/弾              | 衍                    |              |
| M                    | <ul> <li>Run RTX</li> <li>発行元は指</li> </ul> | NIC_DRIVER_           | NSTALLER.s           | fx.exe       |
| 全相                   | 2のオブショ:                                    | ×                     |                      |              |
|                      | フォルダを!<br>-エスクビロー                          | 明いてファイル<br>ラ使用        | を表示                  |              |
| 32                   | ND-16/9017                                 | 自動再生の既定を              | 後定します                |              |
|                      |                                            |                       |                      |              |
| +• 7c                | ログラム互換                                     | 性アシスタント               |                      | X            |
| 2070                 | グラムが差しくイ                                   | シストールされな              | かった可能性が              | わります         |
| このプロ<br>ジョンの<br>みてくだ | グラムが差しい。<br>Windowsと互換<br>さい、              | (インストールされ<br>性のある設定を使 | なかった場合は、<br>形して再インスト | このパー<br>ールして |
| 相                    | プログラム:*                                    | サンプルプログ !             | 76                   |              |
| 00-                  | 場所: C:\User                                | /user1\De_\Sa         | mpleProgram          | 1.еке        |
| 01                   | #契の設定を                                     | 使用して再イ                | ンストールす               | 5            |
|                      | のプログラ                                      | 人は正しくてい               | ストールさ                | れました         |
| -92                  |                                            |                       |                      |              |
| -92                  |                                            |                       | (                    | キャンセル        |

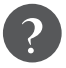

ご質問がございましたら、こちらにお問合せください

\* CH-301ハブの最大出力電流は900mAですので、接続 した設備の総電流を900mA以内に収めてください。 W www.atolla.us E support@atolla.us © 2019 atolla Technologies